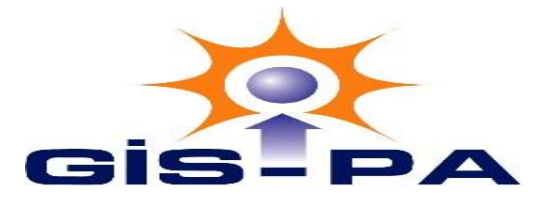

## Hikvision hikconnect Uygulaması İle Telefondan İzleme Ayarları

- 1- Hikvision Kayıt Cihazımızdan Uzman Ayarlarına Girip Platform Erişimi Sayfasını Açıyoruz
- 2- Platform Erişimini Etkinleştiriyoruz

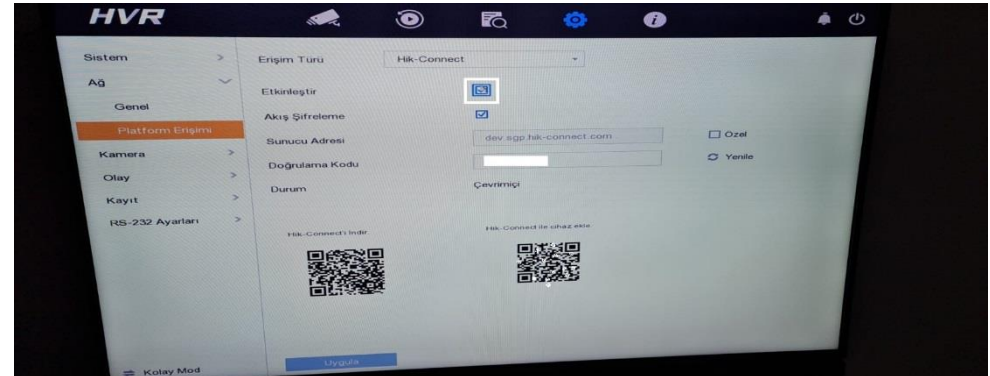

3- Telefonumuza Hikconnect Uygulamasını İndiriyoruz

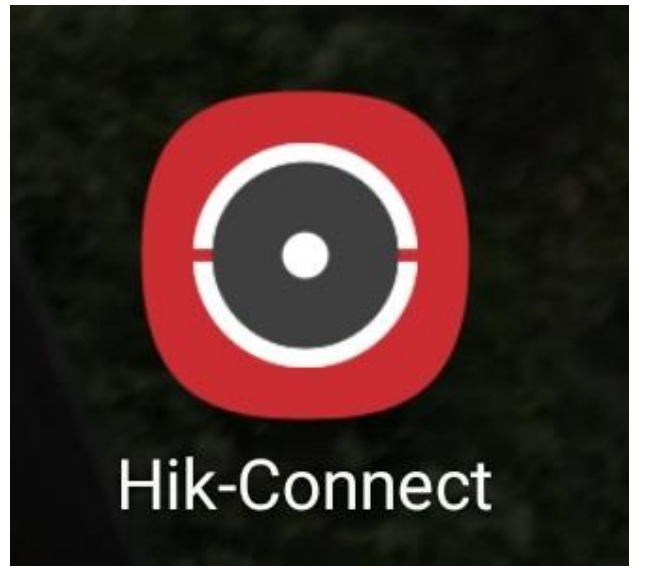

4- Hikconnect Uygulamasına Giriş Yapıyoruz, Üye Olduktan Sonra Sağ Üst Köşede Bulunan Ekle Kısmına Tıklıyoruz, Ve QR Kodu Tara Kısmına Basıyoruz.

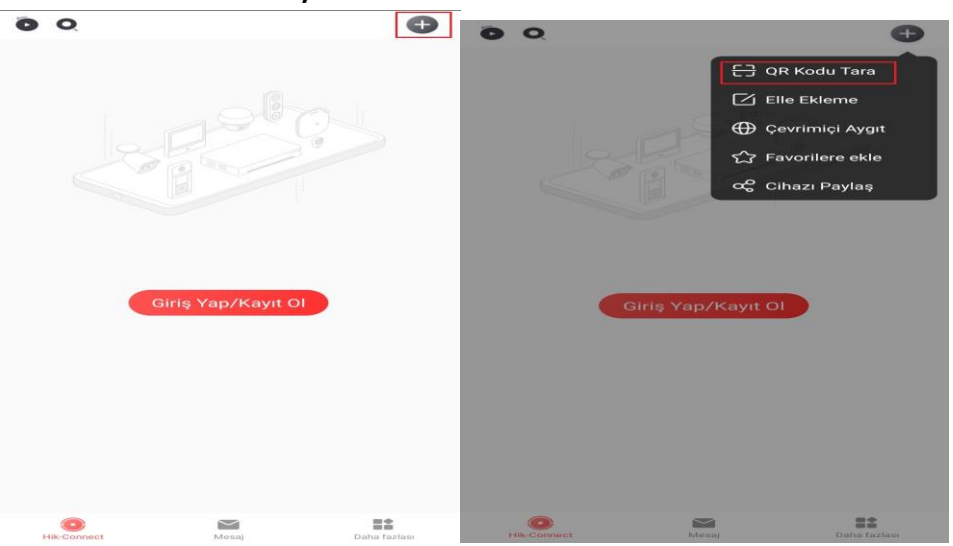

5- QR Kodu Tarattıktan Sonra Cihazımız Otomatik Olarak Eklenecektir.

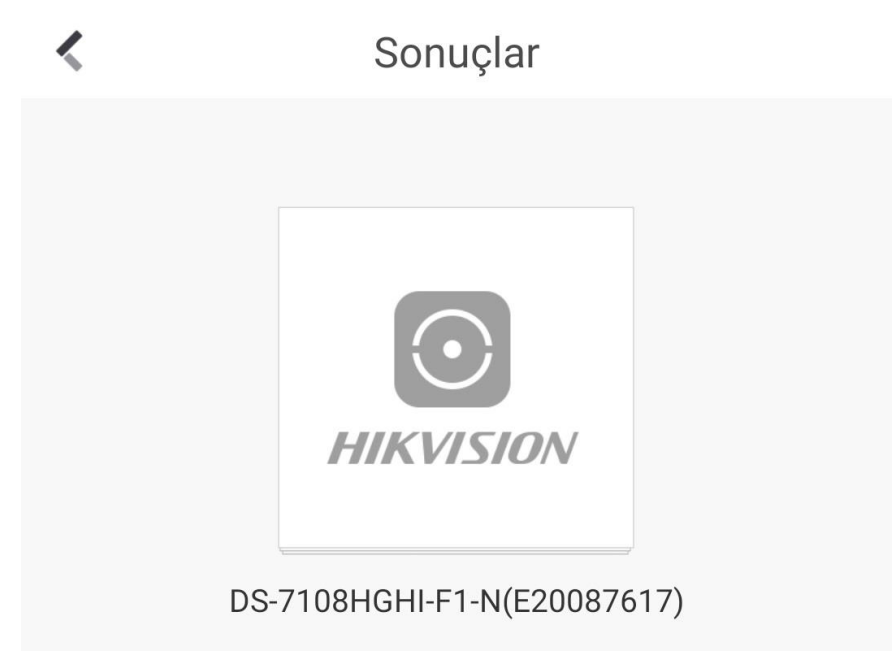